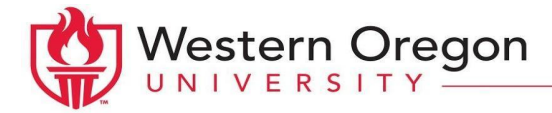

## How To Schedule Exams With ODS

After you are approved for Testing Accommodation(s) and have completed ODS Orientation, please follow the steps below to schedule your exam(s).

Please note: If you need to take an exam outside of the scheduled class time, we ask that you work with your professor prior to scheduling your exam with ODS.

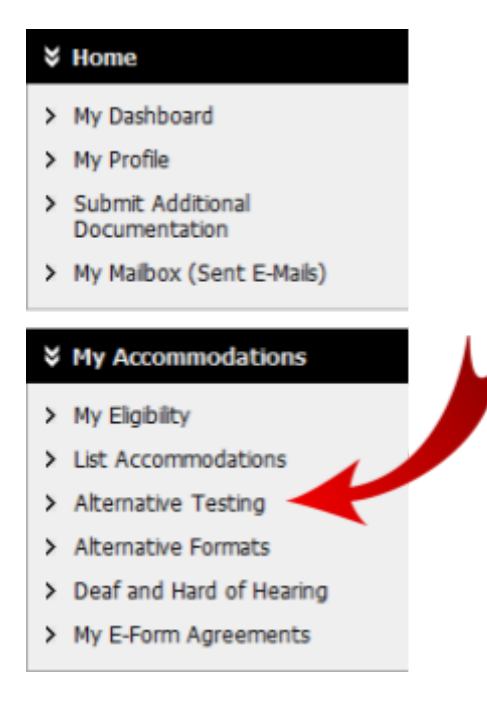

- 1. Login to AIM from your WOU Portal
- 2. On the left hand side of your AIM Profile
  - a. Go to "My Accommodations"
  - b. Select "Alternative Testing"

- 3. Select the class you wish to schedule the exam for
  - a. If your class doesn't appear in the drop-down menu, contact ODS or your professor
- 4. Select "View Alternative Testing Detail" to review the testing agreement

|    | -   | DN | A T1 |    | -   | <u>о т</u> | 1812 | - |
|----|-----|----|------|----|-----|------------|------|---|
| AL | IE. | RN | AII  | VE | IE. | 51         | INC  | 3 |

| Alternative                       | Testing Agreement(s)                                                                                                    |   |  |  |  |
|-----------------------------------|----------------------------------------------------------------------------------------------------|---|--|--|--|
| Below is the list                 | of all Alternative Testing Agreement(s) submitted through the system.                                                                                                    |   |  |  |  |
| If you do not s<br>unable to sche | you do not see your course isted, this means that your alternative testing agreement <b>HAS NOT BEEN COMPLETED</b> and you are nable to schedule alternative testing at this time. |   |  |  |  |
| Please contact                    | our office as soon as possible if your exam date is approaching so that your room can be properly scheduled.                                                                       | 1 |  |  |  |
| Select Class:                     | Exam View Alternative Testing Detail                                                                                                    |   |  |  |  |

Schedule an Exam

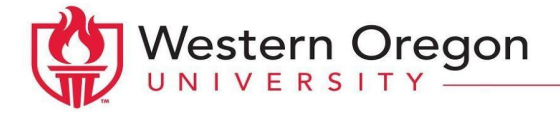

- 5. Once you have reviewed the agreement a. select "Schedule an Exam"
- 6. Please fill in all required areas
  - a. <u>Request type</u>
  - b. <u>Date</u> you'd like to schedule the exam

i. ODS needs 3 business days notice to guarantee your testing space

Back to Overview

Alternative Testing Agreement Status

- c. <u>Time</u>
- d. <u>Services Requested</u> (accommodations you'd like to use during this exam)

| Н | Exam Detail |                            |                                                                           |
|---|-------------|----------------------------|---------------------------------------------------------------------------|
| 1 |             | 1                          |                                                                           |
|   | Alternative | Testing Agreement<br>Type: | ODS 2021 Testing Agreement                                                |
|   |             | Request Type *:            | Select One v                                                              |
|   |             |                            |                                                                           |
|   |             | Date 🐮                     | Lint: Enter date in the following format Month/Day/Year (i.e. 12/31/2010) |
|   |             | Time ::                    | Select v Select v                                                         |
|   |             |                            | Services Requested (As Applicable) *                                      |
|   |             | Additional Note:           |                                                                           |

- 7. Please confirm you have read the testing agreement prior to scheduling your exam
- 8. Both you as the student and your professor(s) will receive a confirmation email when your exam schedule has been confirmed by ODS

| Term(s) and Condition(s)                                                                                                    |
|----------------------------------------------------------------------------------------------------|
| Please indicate that you have read and agreed to the following statement(s):  Hello! You are scheduling a test for your class. Please read through the testing agreement and be sure to follow all requirements by your professor. Thank you. |
| Add Exam Request Back to Testing Requests Overview                                                                                                    |